PRÁCTICA 1: Cuenta de correo electrónico de Google.

Objetivo de la práctica: crear una cuenta de correo que se utilizará durante el curso.

## Pasos a seguir:

- 1. Utilizando el FireFox (u otro navegador), accede a la pagina de Google.
- 2. Accede al menú "Gmail" de esta página. Encontrarás la siguiente pantalla.

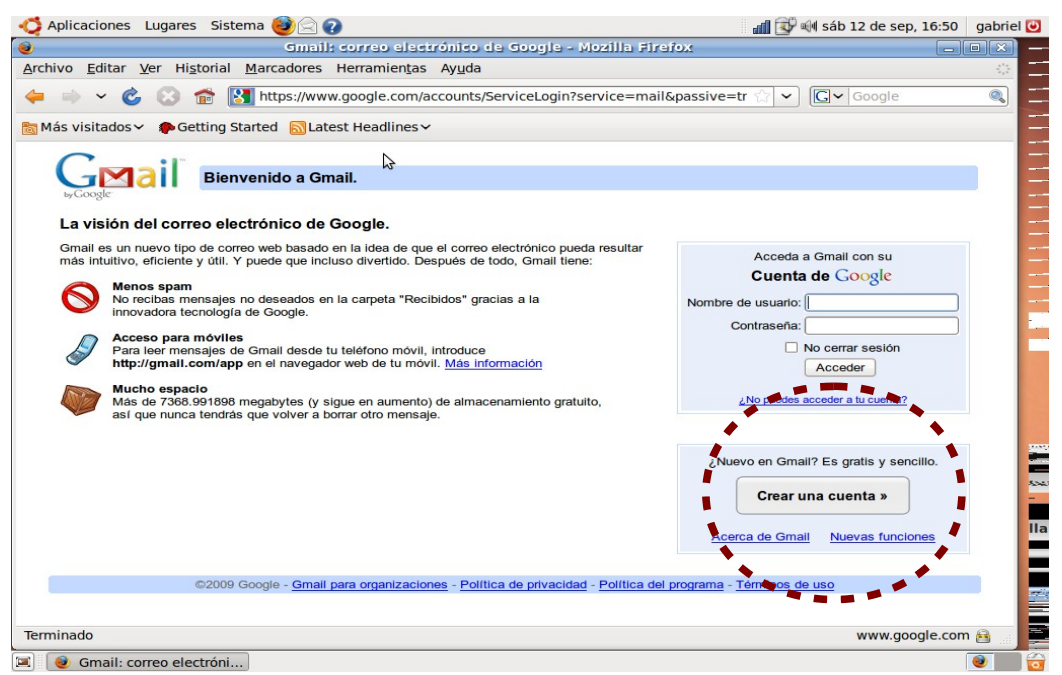

3. Vete a "Crear una cuenta" y rellena los campos que aparecen:

Debes tener en cuenta las condiciones que se indican a continuación:

| Apricaciones Eugares Sistema                                       | Cuentas de Gangle - Mazilla Strefox                                                                           |                                                 | gabri |
|--------------------------------------------------------------------|----------------------------------------------------------------------------------------------------|-------------------------------------------------|-------|
| chivo <u>E</u> ditar <u>V</u> er Hi <u>s</u> torial <u>M</u> arcad | res Herramien <u>t</u> as Ay <u>u</u> da                                                                      |                                                 |       |
| 🔹 🚽 🖌 🙆 🔝 👘 🛐 https:                                               | /www.google.com/accounts/NewAccount?service=ma                                                                | il&continue=t ☆ 	 โG 	 Google                   | 0     |
| Más visitados 🗸 🌘 Getting Started 👔                                | JLatest Headlines ∽                                                                                           |                                                 |       |
|                                                                    |                                                                                                    |                                                 | ^     |
| Cómo empezar a utilizar Gmail                                      |                                                                                                    |                                                 |       |
| Nombre:                                                            |                                                                                                    |                                                 |       |
| Apellido:                                                          |                                                                                                    |                                                 |       |
| Nombre de registro:                                                | @gmail.c                                                                                                    | som A                                           |       |
|                                                                    | Ejemplos: AGarcía, Ana.García                                                                                 |                                                 |       |
|                                                                    | comprobar la disponibilidad.                                                                                  |                                                 | =     |
|                                                                    |                                                                                                    |                                                 |       |
| Elija una contraseña:                                              | Fortaleza                                                                                                    | a de la contraseña:                             |       |
| Vuelve a Introducir la contraseña:                                 |                                                                                                    |                                                 |       |
|                                                                    |                                                                                                    |                                                 | - 1   |
|                                                                    | La creación de una cuenta de Google habilita Historial w                                                      | eb. Historial web es una función que ofrece una | - 1   |
|                                                                    | experiencia más personalizada de Google, con recomen-<br>relevantes respecto a sus consultas. Más información | daciones y resultados de búsqueda más           | - 1   |
|                                                                    | Habilitar Historial web                                                                                       |                                                 |       |
| Pregunta de seguridad:                                             |                                                                                                    |                                                 |       |
|                                                                    | Si olvida su contraseña le preguntaremos la respuesta a                                                       | su pregunta de seguridad. Más información       |       |
| Respuesta:                                                         |                                                                                                    | Mas monaster                                    |       |
|                                                                    |                                                                                                    |                                                 | ~     |

a. Tu nombre y apellidos deben ser los verdaderos (pues aparecerán cuando envíes

Departamento de Tecnología.

ficheros para su corrección).

b. El "nombre de registro" es el que va a tener tu cuenta. Como consejo, debes utilizar una combinación de tu nombre, apellidos y algún elemento más que te identifique y que no sea compleja.

c. Desmarca el campo que dice "no cerrar sesión".

d. Cuando hayas completado todo los campos, pulsa sobre "Acepto crear mi cuenta". Si todo está bien, aparecerá la siguiente pantalla:

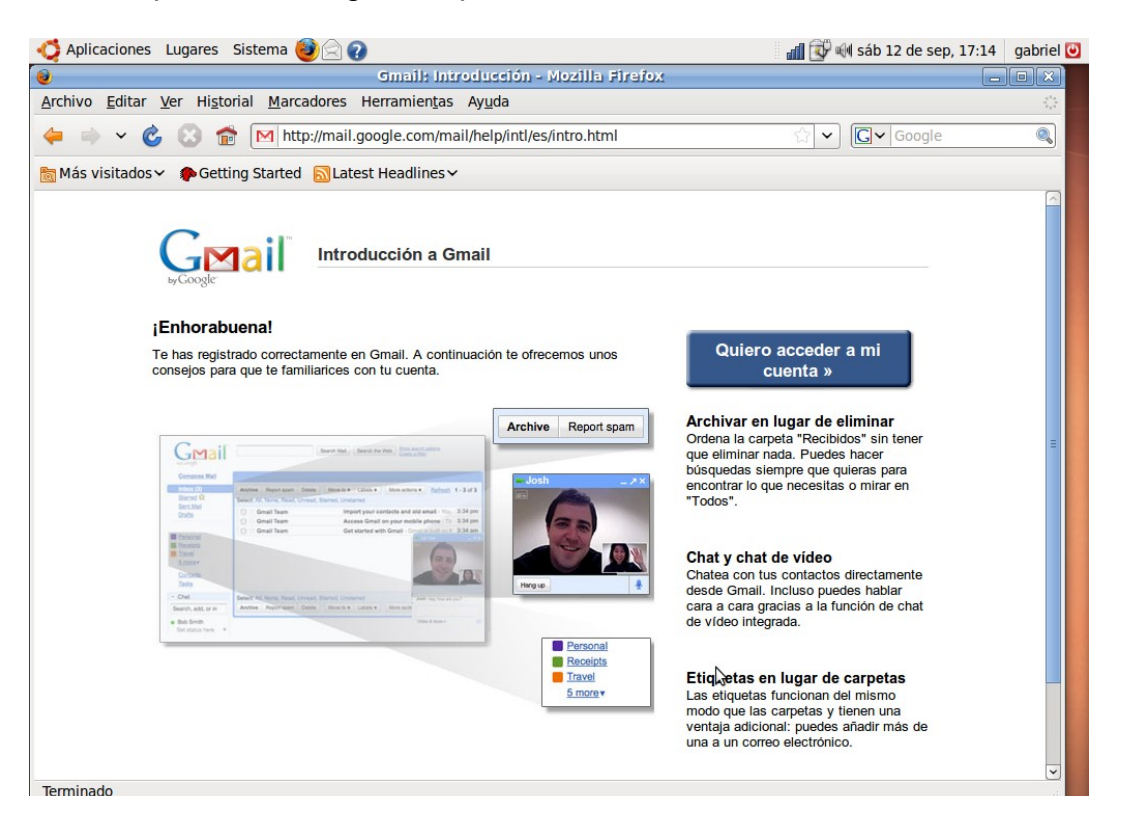

4. Pulsa sobre "quiero acceder a mi cuenta" y te aparece la siguiente pantalla:

| 🤰 Aplicaciones Lugares Sistema 🍓                                                                              |                                                                               |                                               | 📶 💽 🗐 sáb 12 de se                      | p, 17:17 gabr             |  |  |
|----------------------------------------------------------------------------------------------------|-------------------------------------------------------------------------------|-----------------------------------------------|-----------------------------------------|---------------------------|--|--|
| ) Gmail - R                                                                                                   | ecibidos (3) - 2009ivhprofgabr                                                | riel@gmail.com - Mozilla                      | Firefox                                 |                           |  |  |
| rchivo Editar Ver Historial Marca                                                                             | lores Herramien <u>t</u> as Ayuda                                             |                                               |                                         |                           |  |  |
| 듣 🗼 🗸 🍪 🔀 🖬 http                                                                                              | //mail.google.com/mail/#inbox                                                 |                                               | 🔊 ्रे 🗸 🕻 🕻 Google                      | :                         |  |  |
| 🛛 Más visitados 🗸 🎓 Getting Started                                                                           | Latest Headlines 🗸                                                            |                                               |                                         |                           |  |  |
| Small Calendar Docs Fotos Reader Sit                                                                          | es La Web Más v                                                               | 2009ivhprofgabriel@gmail.com                  | Configuración   Versión anterio         | or   <u>Ayuda   Salir</u> |  |  |
| Gmail <sup>®</sup>                                                                                            | В                                                                             | uscar mensaje Buscar en la Web                | Opciones de búsqueda<br>Crear un filtro |                           |  |  |
| Redactar Cuenta Nómin                                                                                         | a ING DIRECT - www.ingdirect.es - Dom                                         | nicilia tu Nómina en ING Direct y i           | no pagues comisiones n Enlace pat       | trocinado < >             |  |  |
| Recibidos (3)         Archivar         M           Destacados 🛠         Seleccionar: 1         Seleccionar: 1 | arcar como spam Suprimir Mover a ♥<br>odas, Ninguna, Leídas, No leídas, Desta | Etiquetas  Más acciones  acadas, Sin destacar | Actualizar                              | 1 - 3 de 3                |  |  |
| Borradores                                                                                                    | Jipo de Gmail Accede a                                                        | a Gmail desde tu teléfono móvi                | I Por fin ha llegado el día             | 17:13                     |  |  |
| Bereenel III 🛱 El eq                                                                                          | Jipo de Gmail Importa                                                         | tus contactos y el correo electr              | rónico anterior Puedes in               | 17:13                     |  |  |
| Viaje III C C El eq                                                                                           | Jipo de Gmail Cómo er                                                         | mpezar a utilizar Gmail - El dise             | ño de Gmail se basa en la ic            | 17:13                     |  |  |
| 6 más▼                                                                                                    |                                                                               |                                               |                                         |                           |  |  |
| Contactos<br>Tareas                                                                                           |                                                                               |                                               | \$                                      |                           |  |  |
| - Chat                                                                                                    |                                                                               |                                               |                                         |                           |  |  |
| Buscar, añadir o invitar                                                                                      |                                                                               |                                               |                                         |                           |  |  |
| Gabriel Cabrera                                                                                               | odas, Ninguna, Leídas, No leídas, Desta                                       | acadas, Sin destacar                          |                                         |                           |  |  |
| Establecer estado V                                                                                           | arcar como spam Suprimir Mover a V                                            | Etiquetas V Más acciones V                    | Actualizar                              | 1 - 3 de 3                |  |  |
| talk 🗵                                                                                                    | Utiliza <u>filtros</u> para admi                                              | inistrar tus mensajes entrantes.              | Más información                         |                           |  |  |
| Los chats de texto se                                                                                         | Estás utilizando 0 MB (0%) de tu total disponible de 7368 MB.                 |                                               |                                         |                           |  |  |
| guardan y se pueden<br>realizar búsquedas en                                                                  | Última actividad de la cuenta: undefined. Información detallada               |                                               |                                         |                           |  |  |
| ellos.                                                                                                    | Vista de Gmail: estándar   desactivar chat   HTML básico Más información      |                                               |                                         |                           |  |  |
| Mas información                                                                                               |                                                                               |                                               |                                         |                           |  |  |

5. Puedes empezar ya a manejar tu correo.